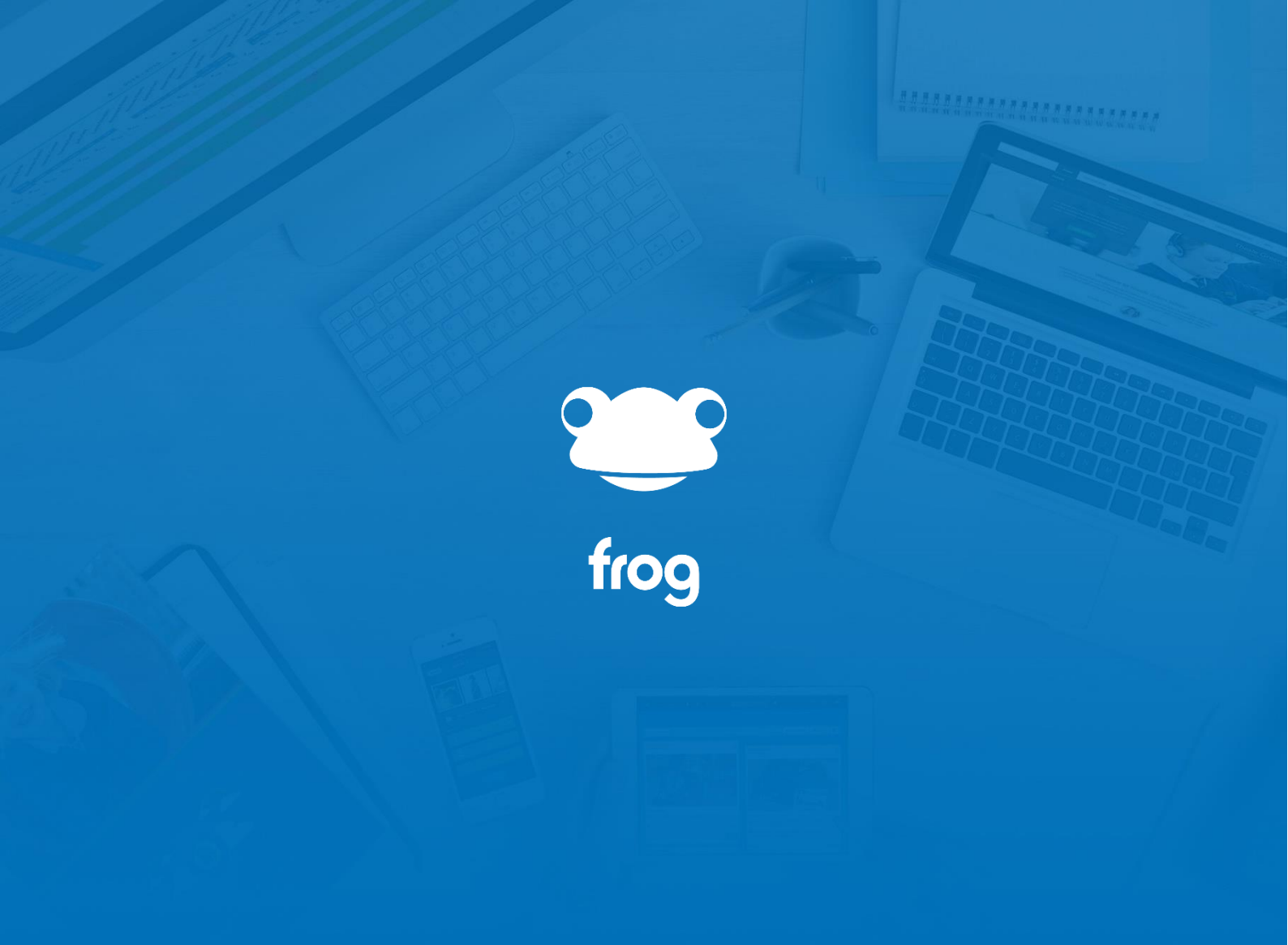

Clearing Cookies, Site Data and Cached Images MICROSOFT

WINDOWS

## 

# Quick Links

- 1. <u>Firefox</u>
- 2. <u>Google Chrome</u>
- 3. <u>Microsoft Edge</u>

## Mozilla Firefox

## Clearing Cookies, Site Data and Cached Images

The below steps will assist you in clearing your internet browser's cached images and files, cookies, and other site data for Mozilla Firefox

#### Step 1. Select the burger menu

|                                               |                                   | •                           |                   |                         |                       |          |        |      |       |
|-----------------------------------------------|-----------------------------------|-----------------------------|-------------------|-------------------------|-----------------------|----------|--------|------|-------|
| ⊌ New Tab 🛛 🕹                                 | +                                 |                             |                   |                         |                       |          |        |      | - d × |
| $\leftarrow \  \  \rightarrow \  \   {\bf C}$ | Q. Search with Google o           | enter address               |                   |                         |                       |          |        |      |       |
| -🕑 Import bookmarks 🐞 Getting St              | arted                             |                             |                   |                         |                       |          |        |      |       |
| It looks like you haven't started Fin         | efox in a while. Do you want to c | lean it up for a fresh, lik | e-new experience? | And by the way, welcome | backl Refresh Firefor | K        |        |      | ×     |
|                                               |                                   | C. Correla util             | h Carola as en    | <b>6</b>                | irefox                |          |        |      | ٢     |
|                                               |                                   | G Search wit                | h Google or en    | ter address             |                       |          |        |      |       |
|                                               |                                   |                             |                   |                         |                       |          |        |      |       |
|                                               | a                                 | <b>v</b>                    | Ŀ                 | *                       |                       | f        | 6      | NEWS |       |
|                                               | Amazon<br>Sponsored               | Nike<br>Sponsored           | video             | ext-abdul.frog          | YouTube               | Facebook | Reddit | BBC  |       |
|                                               | Recommende                        | d by Pocket Lea             | rn more           |                         |                       |          |        |      |       |
|                                               |                                   | <b>E</b>                    | 7.                | J.C.                    | St                    | 1        | 36     | Rin  |       |

#### Step 2. Select Settings

| Sign In      |
|--------------|
| Ctrl+T       |
| Ctrl+N       |
| Ctrl+Shift+P |
| >            |
| >            |
| Ctrl+J       |
|              |
| Ctrl+Shift+A |
| Ctrl+P       |
| Ctrl+S       |
| Ctrl+F       |
| - 100% + 🖍   |
|              |
| >            |
| >            |
|              |
|              |

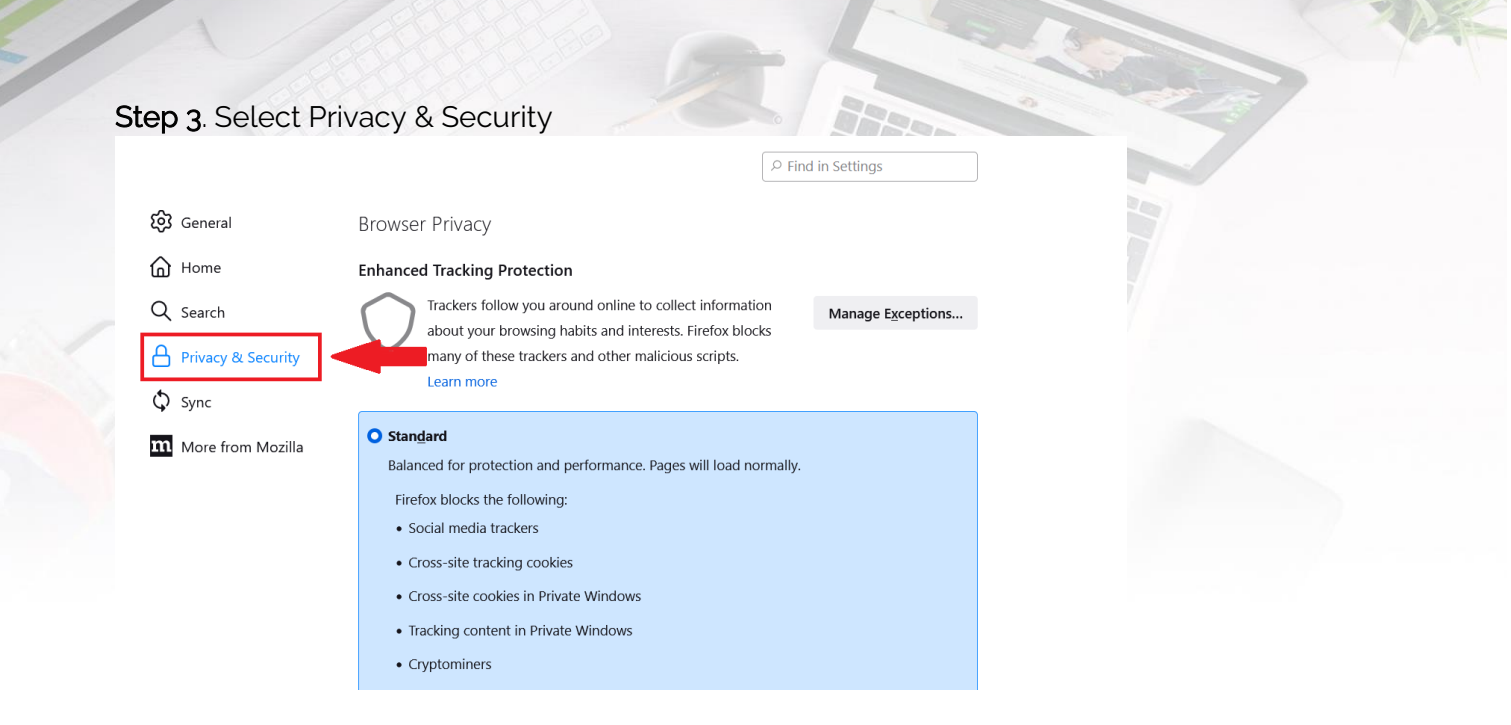

#### Step 4. Under the heading Cookies and Site Data select "Clear Data"

#### **Cookies and Site Data**

 Your stored cookies, site data, and cache are currently usi
 Clear Data...

 disk space.
 Learn more

 Manage Data...

Delete cookies and site data when Firefox is closed

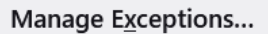

Step 5. Ensure both options are checked and select "Clear"

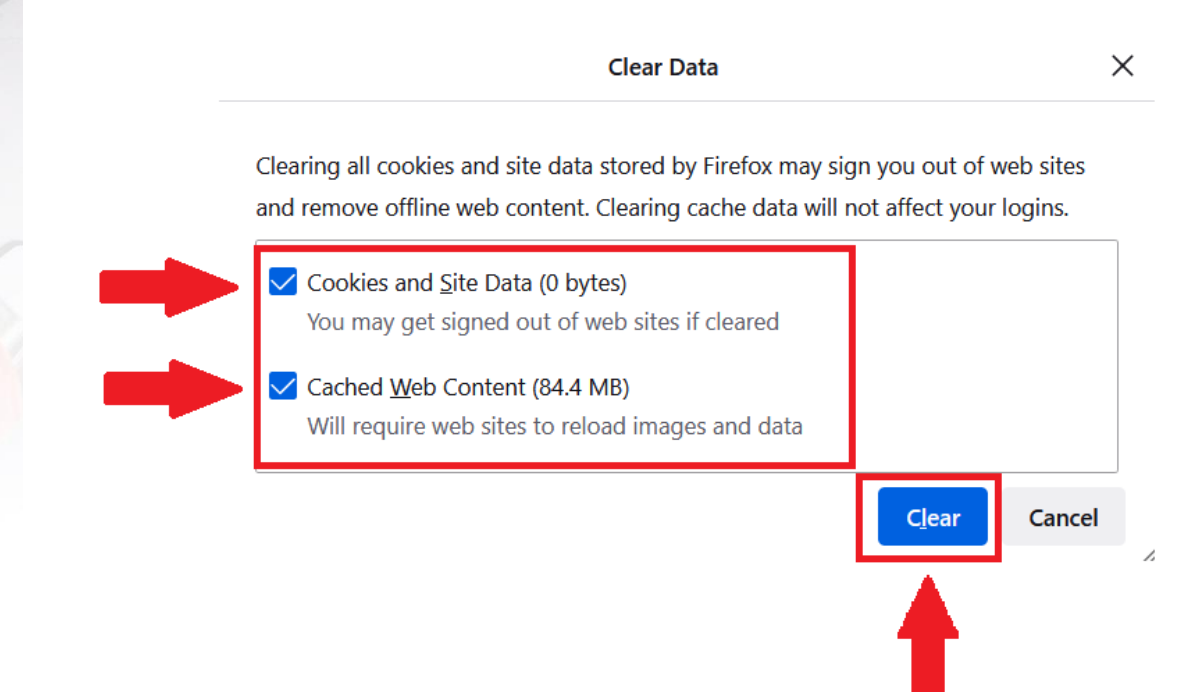

Step 6. When prompted select "Clear Now"

| Clear all | I cookies and site data                                                                                                    | × |
|-----------|----------------------------------------------------------------------------------------------------|---|
| ?         | Selecting 'Clear Now' will clear all cookies and site data stored by Firefox. This may sign you out of web sites and remove offline web content. |   |
|           |                                                                                                    |   |

## Google Chrome

Clearing Cookies, Site Data and Cached Images

The below steps will assist you in clearing your internet browser's cached images and files, cookies, and other site data for Google Chrome.

Step 1. Open Google Chrome on your machine.

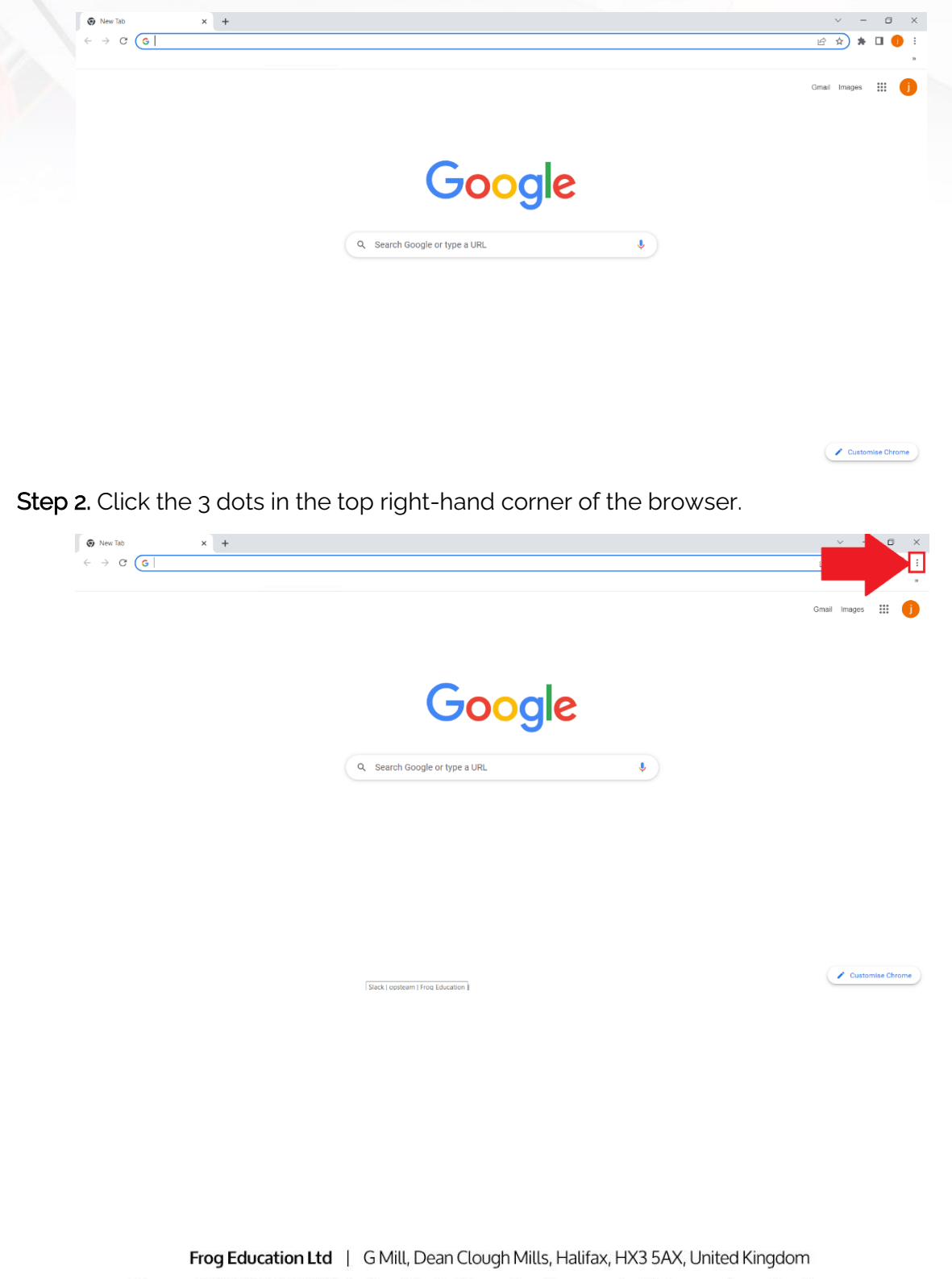

Phone: +44(0)1422 250800 | Email: hello@frogeducation.com | Web: www.frogeducation.com

### Step 3. Select Settings from the drop-down menu.

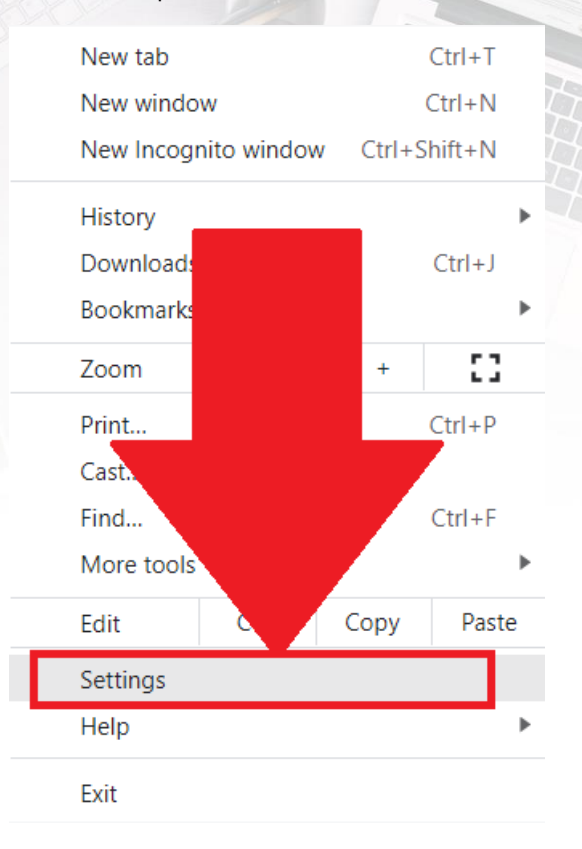

Step 4. Select "Privacy and Security" from the left-hand menu.

| <b>\$</b> s | iettings × +                             |                                                                                         | ` | /  | -   | ٥   | × |
|-------------|------------------------------------------|-----------------------------------------------------------------------------------------|---|----|-----|-----|---|
| ← -         | → C ③ Chrome   chrome://settings/privacy |                                                                                         | Ê | \$ | * 0 | I 🕕 | : |
| 0           | Settings                                 | Q Search settings                                                                       |   |    |     |     |   |
| <u>.</u>    | You and Google                           |                                                                                         |   |    |     |     | ^ |
| Ê           | Auto-fill                                | Take the privacy guide                                                                  |   |    |     |     | 1 |
| ۲           | Privacy and security                     | Review key privacy and security controls in Chrome                                      |   |    |     |     | 1 |
| ۲           | Appearance                               | Get started No, thanks                                                                  |   |    |     |     | 1 |
| Q           | Search engine                            |                                                                                         |   |    |     |     | 1 |
|             | Default browser                          | Safety check                                                                            |   |    |     |     | 1 |
| Ċ           | On start-up                              | Chrome can help keep you safe from data breaches, bad extensions and more Check now     |   |    |     |     | 1 |
| Adva        | anced 👻                                  | Privacy and security                                                                    |   |    |     |     | ł |
| *           | Extensions 🖸                             | Clear browsing data<br>Clear history, cookies, cache and more                           |   |    |     |     | ł |
| ~           |                                          | Privacy guide     Review key privacy and security controls                              |   |    |     |     | ł |
|             |                                          | Cookies and other site data Cookies are allowed                                         |   |    |     |     |   |
|             |                                          | Security<br>Safe Browsing (protection from dangerous sites) and other security settings |   |    |     |     |   |

### Step 5. Select "Clear Browsing data".

| 🜣 Settings 🗙 🕇                                                    |                                                                             | ~ - ¤ ×     |
|-------------------------------------------------------------------|-----------------------------------------------------------------------------|-------------|
| $\leftarrow$ $\rightarrow$ C ( Chrome   chrome://settings/privacy |                                                                             | 🖻 🖈 🗯 🖬 🌖 🗄 |
| Settings                                                          | Q Search settings                                                           |             |
| 2 You and Google                                                  |                                                                             | Î           |
| 🗐 Auto-fill                                                       | Take the privacy guide                                                      |             |
| Privacy and security                                              | Review key privacy and security controls in Chrome                          |             |
| Appearance                                                        | Get started No, thanks                                                      |             |
| Q Search engine                                                   |                                                                             |             |
| Default browser                                                   | Safety check                                                                |             |
| () On start-up                                                    | Chrome can help keep you safe fro.                                          |             |
| Advanced -                                                        | Privacy and security                                                        |             |
| 🚖 Extensions 🖸                                                    | Clear browsing data                                                         |             |
| About Chrome                                                      | <ul> <li>Clear history, cookies, cache and more</li> </ul>                  |             |
|                                                                   | Privacy guide Review key privacy and security controls                      |             |
|                                                                   | Cookles and other alte data  Cookles are allowed                            |             |
|                                                                   | Safe Browsing (protection from dangerous sites) and other security settings |             |

Step 6. In the "Time Range" drop down make sure "All Time" is selected.

| 🌣 Settings 🛛 🗙 🕂                                                            |                                                                                                    | ~ - 🗆 ×     |
|-----------------------------------------------------------------------------|----------------------------------------------------------------------------------------------------|-------------|
| $\leftarrow$ $\rightarrow$ C $\odot$ Chrome   chrome://settings/clearBrowse | Data                                                                                                    | 🖻 🖈 🗯 🖬 🌖 i |
| Settings                                                                    | Q Search settings                                                                                                    |             |
| You and Google                                                              | Review Key privacy and security controls in Chrome Oct started No, thank                                                                                                    | Í           |
| â Auto-fill                                                                 |                                                                                                    |             |
| Privacy and security                                                        | Clear browsh<br>Safety check Bank Advanced                                                                                                    |             |
| Appearance                                                                  | Time range All time                                                                                                    |             |
| Q. Search engine                                                            | Chro Browsing history                                                                                                    |             |
| Default browser                                                             | Privacy and s                                                                                                    |             |
| ப் On start-up                                                              | Clear Clear |             |
| Advanced -                                                                  | Priva                                                                                                    |             |
| Extensions 17                                                               | Rewin     G     Search history and other forms of activity may be saved in your Google     Account when you're signed in. You can delete them at any time.                                                                                                    |             |
| About Chrome                                                                | Cool Cool                                                                                                    |             |
|                                                                             | Safe Cancel Clear data                                                                                                    |             |
|                                                                             | Site settings<br>Controls what information sites can use and show (location, camera, pop-ups and more)                                                                                                    |             |
|                                                                             | Privacy Sandbox                                                                                                    |             |

**Step 7**. Make sure *both*, "Cookies and other site data" and "Cached images and files" are ticked.

analana analana analana ana

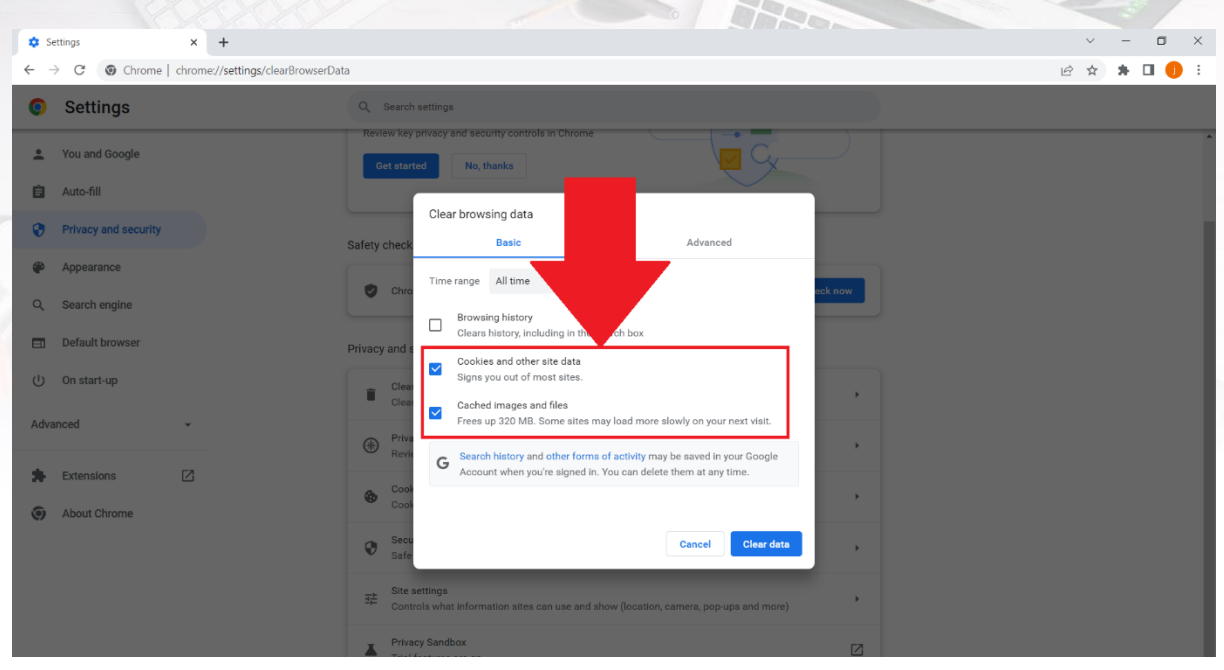

### Step 8. Click the "Clear Data" button.

| 🔹 Settings 🗙 🔸                                                                  |                                                                                                    | ~ - • ×   |
|---------------------------------------------------------------------------------|----------------------------------------------------------------------------------------------------|-----------|
| $\leftrightarrow$ $\rightarrow$ C (S) Chrome   chrome://settings/clearBrowserDa | ta                                                                                                    | 🖻 🖈 🖪 🅕 🗄 |
| Settings                                                                        | Q Search settings                                                                                                    |           |
| You and Google                                                                  | Review key privacy and security controls in Chrome Oct started No, thanks                                                                | ^         |
| 🔒 Auto-fill                                                                     |                                                                                                    |           |
| Privacy and security                                                            | Safety check Basic Advanced                                                                                                    |           |
| Appearance                                                                      | Chro Time range All time                                                                                                    |           |
| Q Search engine                                                                 | Browsing history     Clears history, including in the search box  Privacy and r  Cookies and other site data                             |           |
| () On start-up                                                                  | Signs you out of most sites.      Clea     Clea     Cached images and files     Frees us 320 MB. Some sites may load more alog           |           |
| Extensions                                                                      | Priva     Revi     G Search history and other forms of activity may be save     Account when you're signed in. You can delete them at an |           |
| About Chrome                                                                    | Coor                                                                                                    |           |
|                                                                                 | Sect. Cancel Clear data                                                                                                    |           |
|                                                                                 | 莽 Site settings<br>Controls what information sites can use and show (location, camera, pop-ups and more)                                 |           |
|                                                                                 | Privacy Sandbox Trial features are on                                                                                                    |           |

## Microsoft Edge

## Clearing Cookies, Site Data and Cached Images

The below steps will assist you in clearing your internet browser's cached images and files, cookies, and other site data for Microsoft Edge.

Step 1. Open Microsoft Edge on your machine.

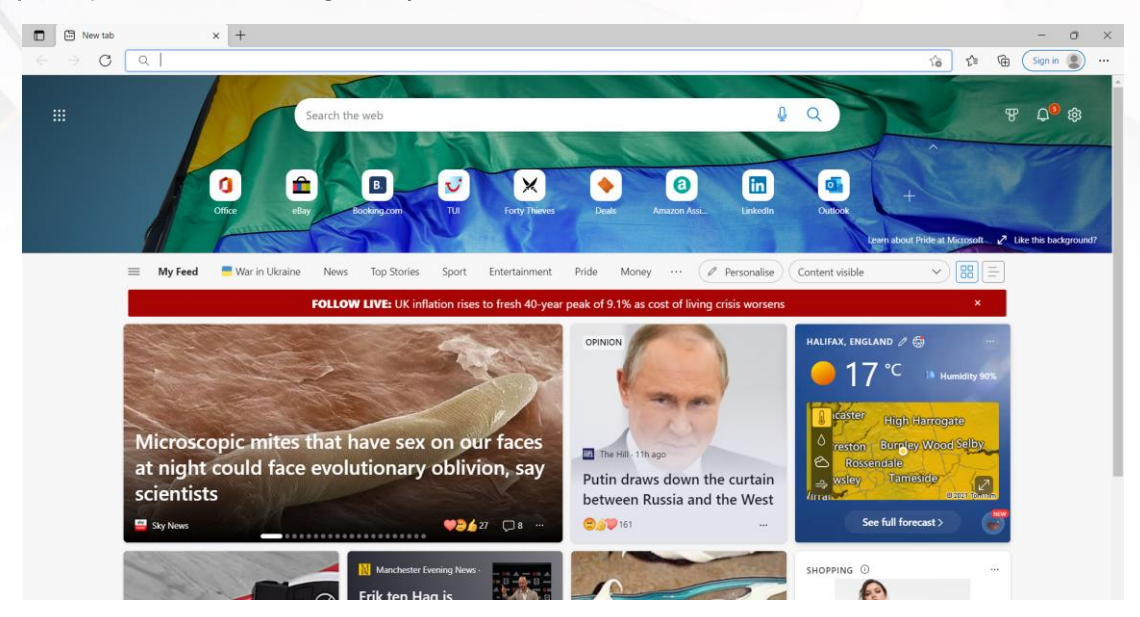

Step 2. Click the 3 dots in the top right-hand corner of the browser.

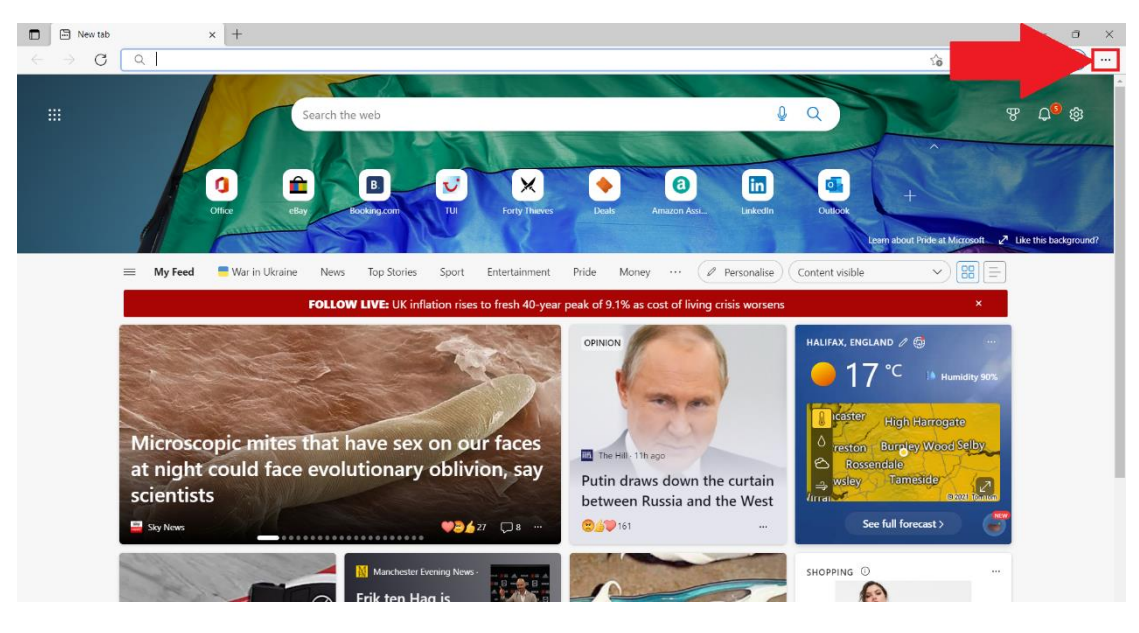

Step 3. Select "Settings" from the drop-down menu.

|                                                                                                    | New tab                                                                                                    |      |                         | Ctrl+T                                               |   |
|----------------------------------------------------------------------------------------------------|----------------------------------------------------------------------------------------------------|------|-------------------------|------------------------------------------------------|---|
|                                                                                                    | New window                                                                                                  |      |                         | Ctrl+N                                               |   |
| Ę                                                                                                    | New InPrivate wir                                                                                           | ndow | Ctrl+                   | Shift+N                                              |   |
|                                                                                                    | Zoom                                                                                                    | —    | 100%                    | +                                                    | 2 |
| ౬ౕ≡                                                                                                    | Favourites                                                                                                  |      | Ctrl+                   | Shift+O                                              |   |
| Ē                                                                                                    | Collections                                                                                                 |      | Ctrl+                   | -Shift+Y                                             |   |
| €                                                                                                    | History                                                                                                    |      |                         | Ctrl+H                                               |   |
| $\underline{\downarrow}$                                                                                                    | Downloads                                                                                                   |      |                         | Ctrl+J                                               |   |
| B                                                                                                    | Apps                                                                                                    |      |                         |                                                      | > |
| ¢                                                                                                    | Extensions                                                                                                  |      |                         |                                                      |   |
| ÷                                                                                                    | Performance                                                                                                 |      |                         |                                                      |   |
| _                                                                                                    |                                                                                                    |      |                         |                                                      |   |
| Q                                                                                                    | Print                                                                                                    |      | _                       | Ctrl+P                                               |   |
| -<br>¢                                                                                                    | Print<br>Web capti                                                                                          |      | Ctrl+                   | Ctrl+P<br>+Shift+S                                   |   |
| o<br>Ø                                                                                                    | Print<br>Web capti<br>Web selec                                                                             |      | Ctrl+<br>Ctrl+          | Ctrl+P<br>+Shift+S<br>+Shift+X                       |   |
| P<br>Ø<br>U<br>Ø                                                                                                    | Print<br>Web captu<br>Web selec<br>Share                                                                    |      | Ctrl+<br>Ctrl+          | Ctrl+P<br>+Shift+S<br>+Shift+X                       |   |
| ₽<br>\$<br>₽<br>\$<br>\$                                                                                                    | Print<br>Web capti<br>Web selec<br>Share<br>Find                                                            |      | Ctrl+<br>Ctrl+          | Ctrl+P<br>+Shift+S<br>+Shift+X<br>Ctrl+F             |   |
| ſ<br>ſ<br>ſ<br>ſ<br>ſ<br>ſ<br>ſ<br>ſ                                                                                                    | Print<br>Web captu<br>Web selec<br>Share<br>Find<br>Read alou                                               |      | Ctrl+<br>Ctrl+<br>Ctrl+ | Ctrl+P<br>+Shift+S<br>+Shift+X<br>Ctrl+F<br>Shift+U  |   |
| <b>○ ○ ○</b> | Print<br>Web captu<br>Web selec<br>Share<br>Find<br>Read alou<br>More tools                                 |      | Ctrl+<br>Ctrl+<br>Ctrl+ | Ctrl+P<br>+Shift+S<br>+Shift+X<br>Ctrl+F<br>Shift+U  | > |
|                                                                                                    | Print<br>Web capto<br>Web selec<br>Share<br>Find<br>Read alou<br>More tools<br>Settings                     |      | Ctrl+<br>Ctrl+          | Ctrl+P<br>-Shift+S<br>-Shift+X<br>Ctrl+F<br>-Shift+U | > |
| 6<br>()<br>()<br>()<br>()<br>()<br>()<br>()<br>()<br>()<br>()<br>()<br>()<br>()                                                                                                    | Print<br>Web capto<br>Web selec<br>Share<br>Find<br>Read aloo<br>More tools<br>Settings<br>Help and feedbac | :k   | Ctrl+<br>Ctrl+          | Ctrl+P<br>+Shift+S<br>+Shift+X<br>Ctrl+F<br>-Shift+U | > |

Close Microsoft Edge

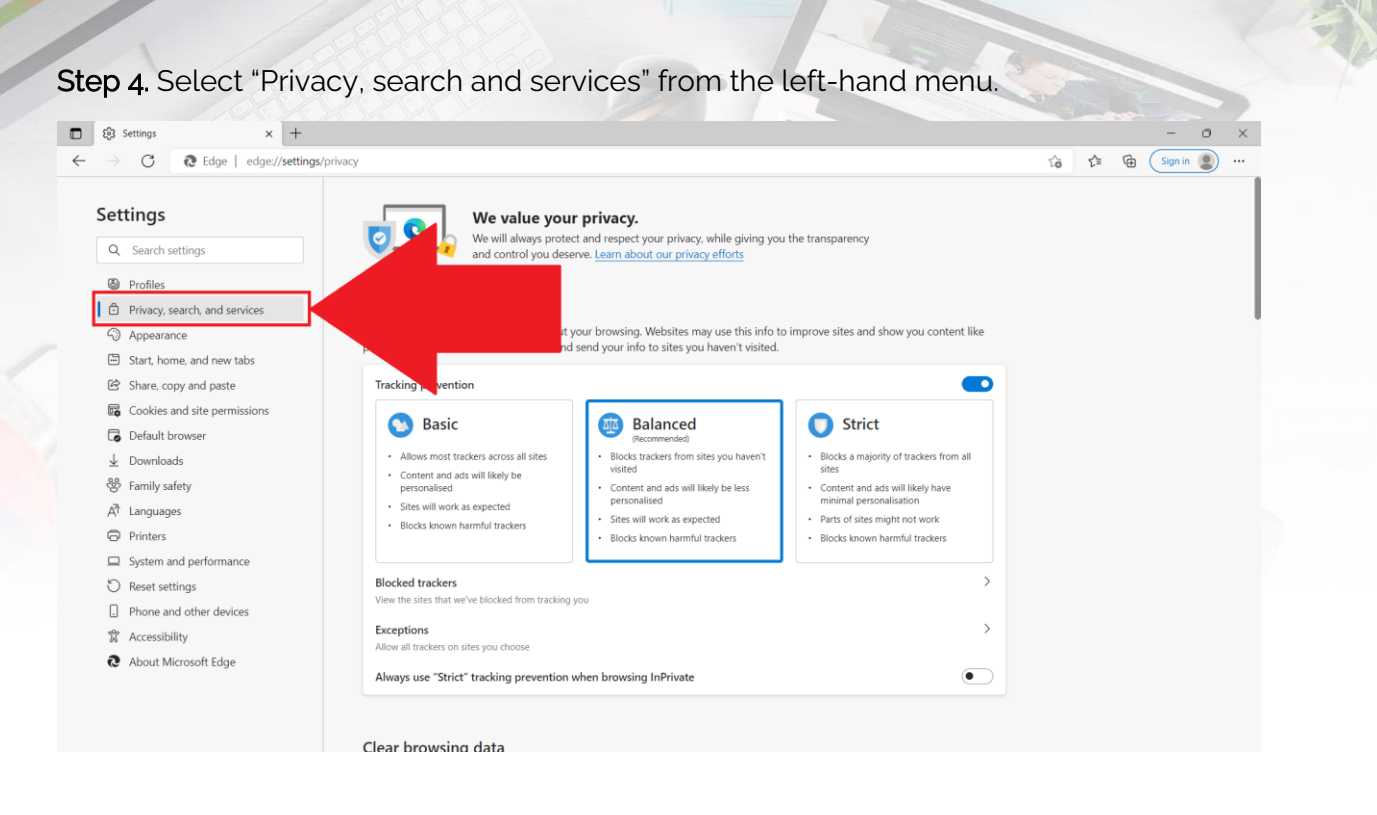

ALLALALALALALALALALALALALA

**Step 5**. Scroll down and under the heading "Clear browsing data", click "Choose what to clear".

| <b>D</b> 🕸                                                                                       | Settings × +                                                                                                    |                                                                                                    |       | - o ×       |  |
|--------------------------------------------------------------------------------------------------|----------------------------------------------------------------------------------------------------|----------------------------------------------------------------------------------------------------|-------|-------------|--|
| $\leftarrow \rightarrow$                                                                         | C Edge   edge://settings/privac                                                                                          | y .                                                                                                    | to t≞ | Gign in 😩 … |  |
| Set<br>Q<br>B                                                                                    | ttings<br>Search settings<br>Profiles<br>Privacy, search, and services                                                   | Blocks known harmful trackers     Blocks known harmful trackers     Blocks known harmful trackers     Slocks known harmful trackers     S |       |             |  |
| ()<br>()<br>()<br>()<br>()<br>()<br>()<br>()<br>()<br>()<br>()<br>()<br>()<br>(                  | Appearance<br>Start, home, and new tabs<br>Share, copy and paste<br>Cookies and site permissions<br>Default browser      | Aways use Strict tracking prevention when browsing inprivate Clear browsing data This includes history, passwords, cookies and more. Only data from this profile will be deleted. <u>Manage your data</u>                                                                                                    |       |             |  |
| ₹<br>8                                                                                           | Downloads<br>Family safety<br>Languages                                                                                  | Clear browsing data now     Choose what to clear       Choose what to clear every time you close the browser     >                                                                                                    |       |             |  |
| 0<br>0<br>1<br>1<br>1<br>1<br>1<br>1<br>1<br>1<br>1<br>1<br>1<br>1<br>1<br>1<br>1<br>1<br>1<br>1 | Printers<br>System and performance<br>Reset settings<br>Phone and other devices<br>Accessibility<br>About Microsoft Edge | Privacy<br>Select your privacy settings for Microsoft Edge. Learn more<br>Send "Do Not Track" requests  Allow sites to check whether you have payment methods saved                                                                                                    |       |             |  |
|                                                                                                  |                                                                                                    |                                                                                                    |       |             |  |

Step 6. In the "Time Range" drop down make sure "All Time" is selected.

| Cle                          | ear browsing data                                                                                                    |               |
|------------------------------|----------------------------------------------------------------------------------------------------|---------------|
| Tim                          | e range                                                                                                    | $\frac{1}{2}$ |
| A                            | Il time 🗸 🗸                                                                                                    |               |
| ~                            | Browsing history<br>30 items. Includes autocompletions in the address bar.                                                                                                    |               |
| $\checkmark$                 | Download history<br>4 items                                                                                                    |               |
| $\checkmark$                 | <b>Cookies and other site data</b><br>From 60 sites. Signs you out of most sites.                                                                                                    |               |
| <ul> <li></li> </ul>         | Cached images and files<br>Frees up less than 319 MB. Some sites may load more<br>slowly on your next visit.                                                                                                 |               |
| Syno<br>acro<br>jami<br>this | c is turned off. When you turn on sync, this data will be cleared<br>oss all synced devices signed in to<br>ie.howard@frogeducation.com. To clear browsing data from<br>device only, <u>sign out first</u> . |               |
|                              | Clear now Cancel                                                                                                    |               |

**Step 7**. Make sure *both*, "Cookies and other site data" and "Cached images and files" are ticked.

| A                                                                                                    | ll time                                                                                                    | ×                                                                            |
|----------------------------------------------------------------------------------------------------|----------------------------------------------------------------------------------------------------|------------------------------------------------------------------------------|
|                                                                                                    | Browsing histo                                                                                                    | is in the address bar.                                                       |
|                                                                                                    | Download hist<br>4 items                                                                                                    |                                                                              |
| <b>~</b>                                                                                                    | Cookies and other site<br>From 60 sites. Signs you ou                                                                               | <b>data</b><br>it of most sites.                                             |
| <ul> <li>Image: A start of the start of the start of</li></ul> | Cached images and file<br>Frees up less than 319 MB.<br>slowly on your next visit.                                                  | <b>es</b><br>Some sites may load more                                        |
| Sync<br>acro<br>jami<br>this                                                                                                    | : is turned off. When you turn<br>ss all synced devices signed<br>e.howard@frogeducation.co<br>device only, <u>sign out first</u> . | n on sync, this data will be clea<br>in to<br>m. To clear browsing data fror |
| _                                                                                                    |                                                                                                    |                                                                              |

Step 8. Click the "Clear now" button.

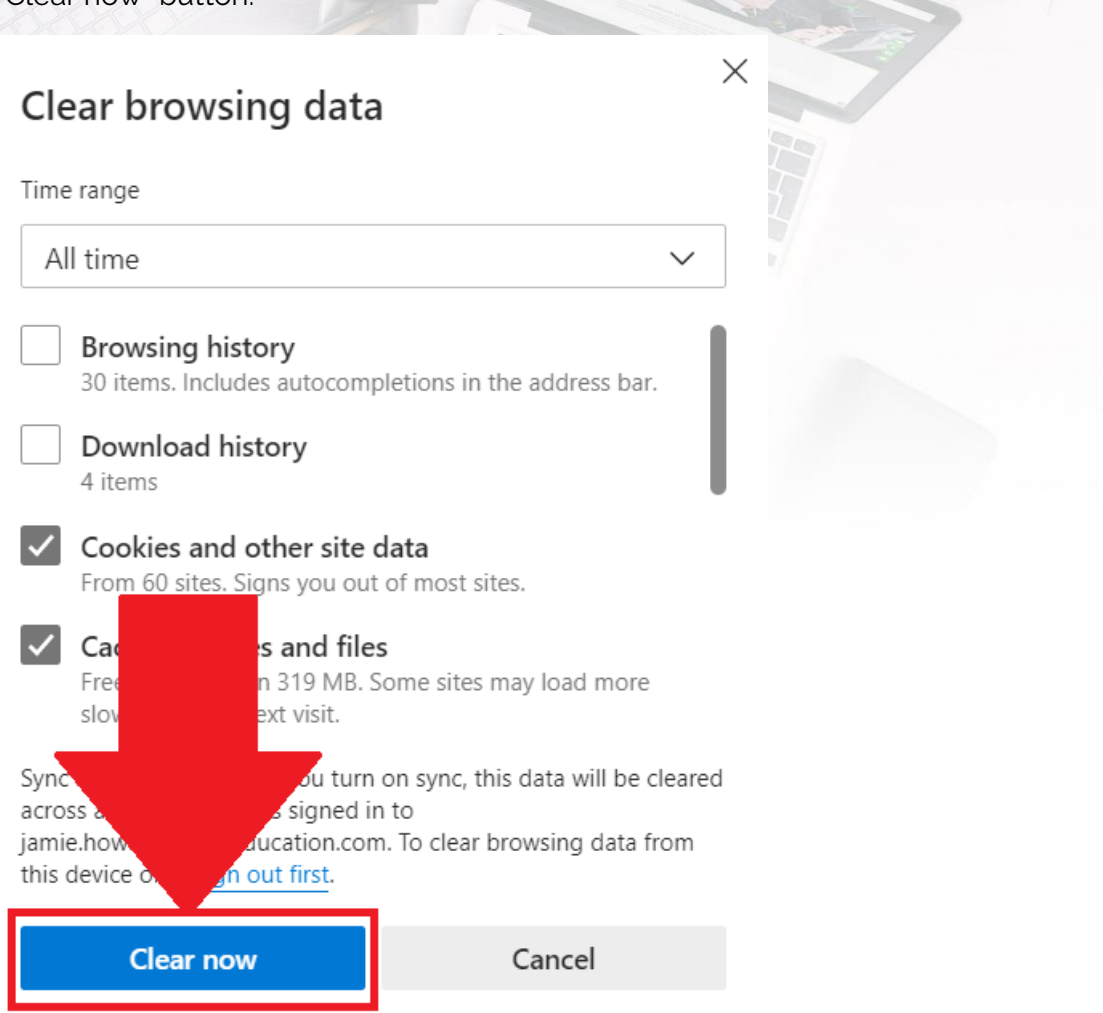